カテエネログイン時における認証のしくみが 変わります

<u>これに伴い、2024年6月30日以降、カテエネにログイン</u> <u>する場合、お客さまでの手続きが必要となります(初</u> 回のみ)ので、下記のお手続き方法をご確認ください。

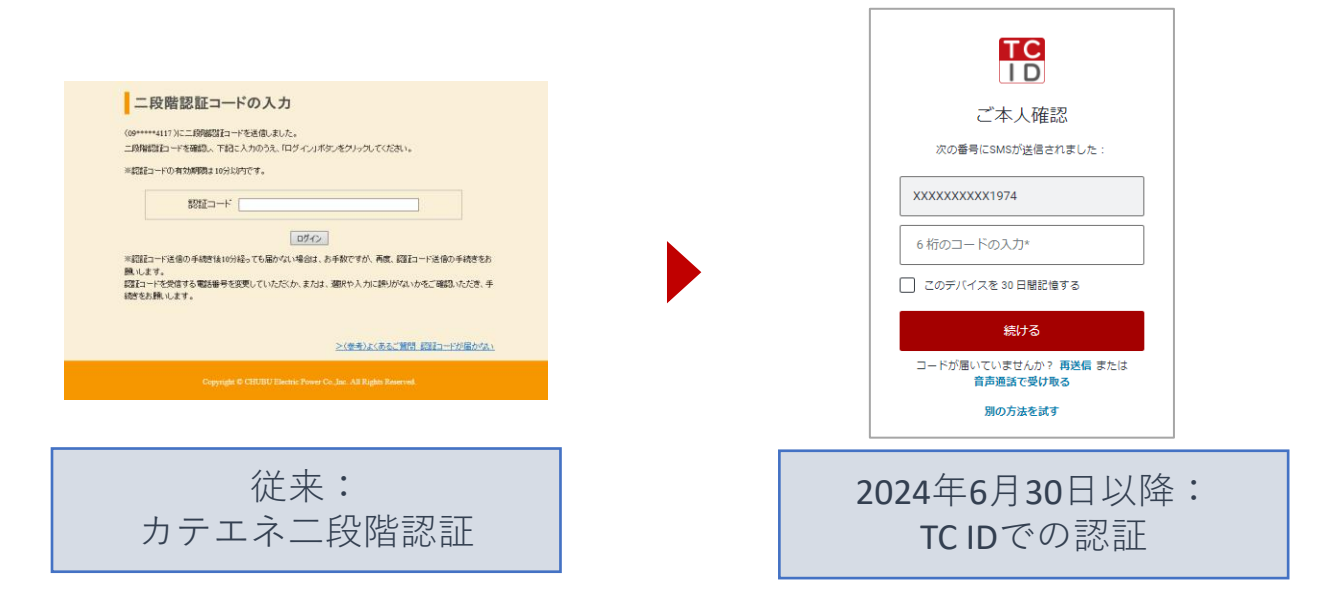

【変更点】

- セキュリティ強化の観点からカテエネにお届けいた だいている電話番号にコードを通知する認証のしく みをTC IDに移行します。
- ② また、指紋や顔認証などの生体認証が利用可能な端 末(デバイス)をお使いの場合、認証用コードによ る認証に代えて、端末(デバイス)に登録された生 体情報を使用した認証が利用可能となります。

### 認証用電話番号のTC IDへの移行手続き 2024年6月26日以前からカテェネをご利用の方

2024年6月30日以降、カテエネにログインする場合、 初回のみ、TC IDに<u>認証用電話番号の登録</u>が必要となり ます。下記の手順に沿って手続きをお願いします。

| ①TC IDでログイン                                                                                                    |  |
|----------------------------------------------------------------------------------------------------|--|
| with a construction of the second second s |  |

# 2認証用電話番号の確認・登録

【カテエネからのお願い】 認証用電話備号整錄

2024年6月30日から、新しい想起制度導入に伴い、TCIDへ超起用電動単の登録 を実施いただく必要があるため、以下の手通にてお手続きをお除いいたします。 お手続き前に必ずご確認ください 新しい設証制度についての説明および投作手順 (本語語号音経力法) は7年の「信息用電話書号」像に表示されている電話書号を確認ください。 (電話時料を対称らの方は温泉ください) 注意示されている電話書号に認証コードを対応らなしますので、よろしければ「音

### 認証用電話番号 08\*\*\*\*\*1974 - 登録

スマートフォン・携帯をご利用の場合:SMS送信されます 固定電話をご利用の場合:首声通知でお知らせします

## <<p><ヘルプが必要ですか?> ・ 新たな認識機能とは招ですか? ・ 認証用面容数録が法について教えてください? ・ 表示される電話曲号な主要したいです。

表示されている電話番号で課題コードのお気が取りは可能だが、電話番号の変更をご希望の 着合 記の「登録」からお手続きをいただいたのち、TC IDホームページで変更手続きを行うこ スムーズに変更いただけます

とてなんーンに変更しただけます 今日本 2月10日、1日の一人体については取りたます。ログパンにます うかれるアスト、1日のローレム(一ついては取りたます。ログパンにます 2月1日の一トに確認している。日期に、オジリーンします 2日の日本になった。1月1日、オジリーンします 2日の日本になった。1月1日、日本になった。1月1日、日本になった。1月1日、日本になった。1月1日 2日の日本になった。1月1日、日本になった。1月1日、日本になった。1月1日、日本になった。1月1日、日本になった。1月1日、日本になった。1月1日、日本になった。1月1日、日本になった。1月1日 2日の日本になった。1月1日、日本になった。1月1日、日本になった。1月1日、日本になった。1月1日、日本になった。1月1日、日本になった。1月1日 2日の日本になった。1月1日、日本になった。1月1日、日本になった。1月1日、日本になった。1月1日、日本になった。1月1日、日本になった。1月1日、日本になった。1月1日、日本になった。1月1日、日本になった。1月1日、日本になった。1月1日 2日本になった。1月1日、日本になった。1月1日、日本になった。1月1日、日本になった。1月1日、日本になった。1月1日、日本になった。1月1日、日本になった。1月1日、日本になった。1月1日、日本になった。1月1日、日本になった。1月1日、日本になった。1月1日、日本になった。1月1日、日本になった。1月1日、1月1日、日本になった。1月1日、日本になった。1月

。 までお棚けするコードとは煎のコードとなります

○とは無いりとコートとなめのコートともの気がありができない場または「個品類特化」と表示されている場合 や生気用フェームはこちらから最早気気のごを得る気いに使きた味いします (実質気味まで、1歳間短度お解除をいただいでおります)

表示されている電話番号に認証 用コードをお知らせしますので、 よろしければ「登録」を押して ください。

※携帯電話番号の場合はSMSでお知らせし、固定 電話番号の場合は音声通知でお知らせします。

※表示された電話番号以外に認証用コードをお知 らせしたい場合は、「申請用フォームはこち ら|から申請をお願いします。

# ❸認証用コードの入力

| ご本人確認                              |
|------------------------------------|
| 次の番号にSMSが送信されました:                  |
| xxxxxxxxx6859<br>6 桁のコードの入力*       |
|                                    |
|                                    |
| 続ける                                |
| コードが届いていませんか? 再送信 または<br>音声過話で受け取る |
| 別の方法を試す                            |
|                                    |

「認証用コード」が届きますので、 入力し、「続ける」を押してくだ さい。

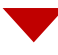

# ④リカバリーコードの表示・記録

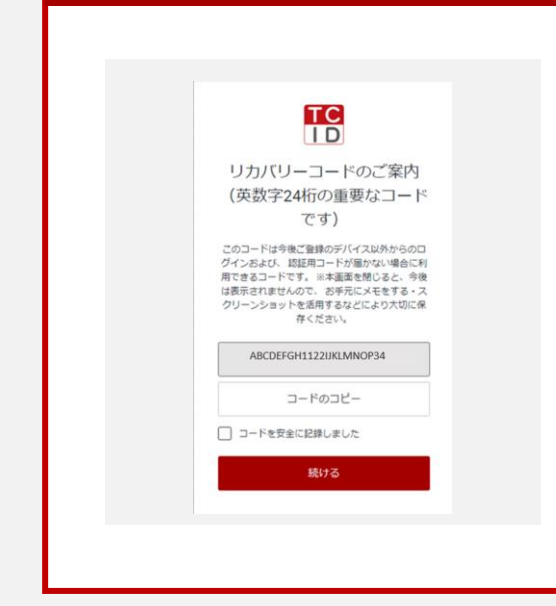

リカバリーコードが表示されます。 <u>非常に重要なコード</u>ですので、コ ピーするなどして、<u>お手元にお控</u> <u>えください</u>。

※ <u>認証用コードを受け取れない場合</u>にログインに 使用できる重要なコードです。

「コードを安全に記録しました」 のチェックボックスをチェックし、 「続ける」を押してください。

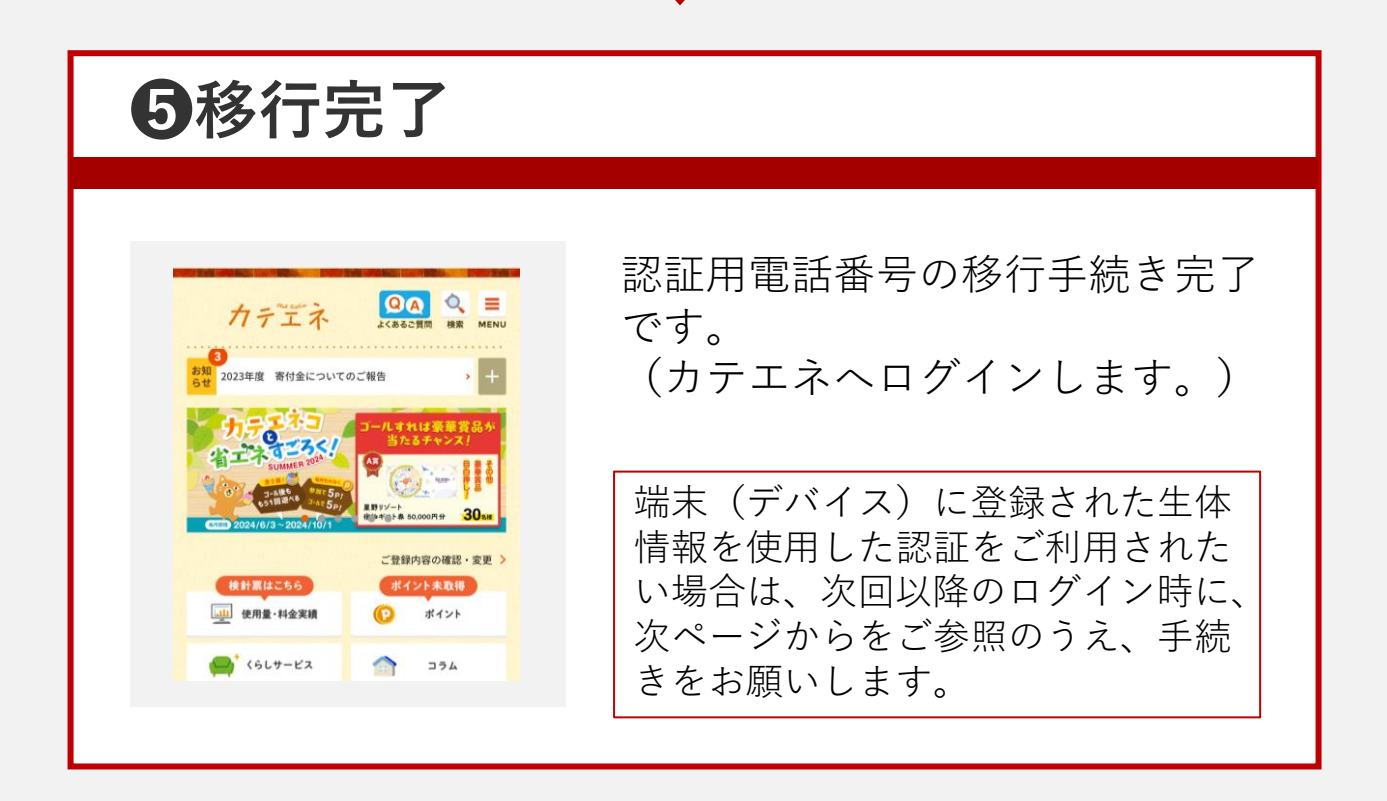

### TCID認証のよくあるご質問はこちら

<image>

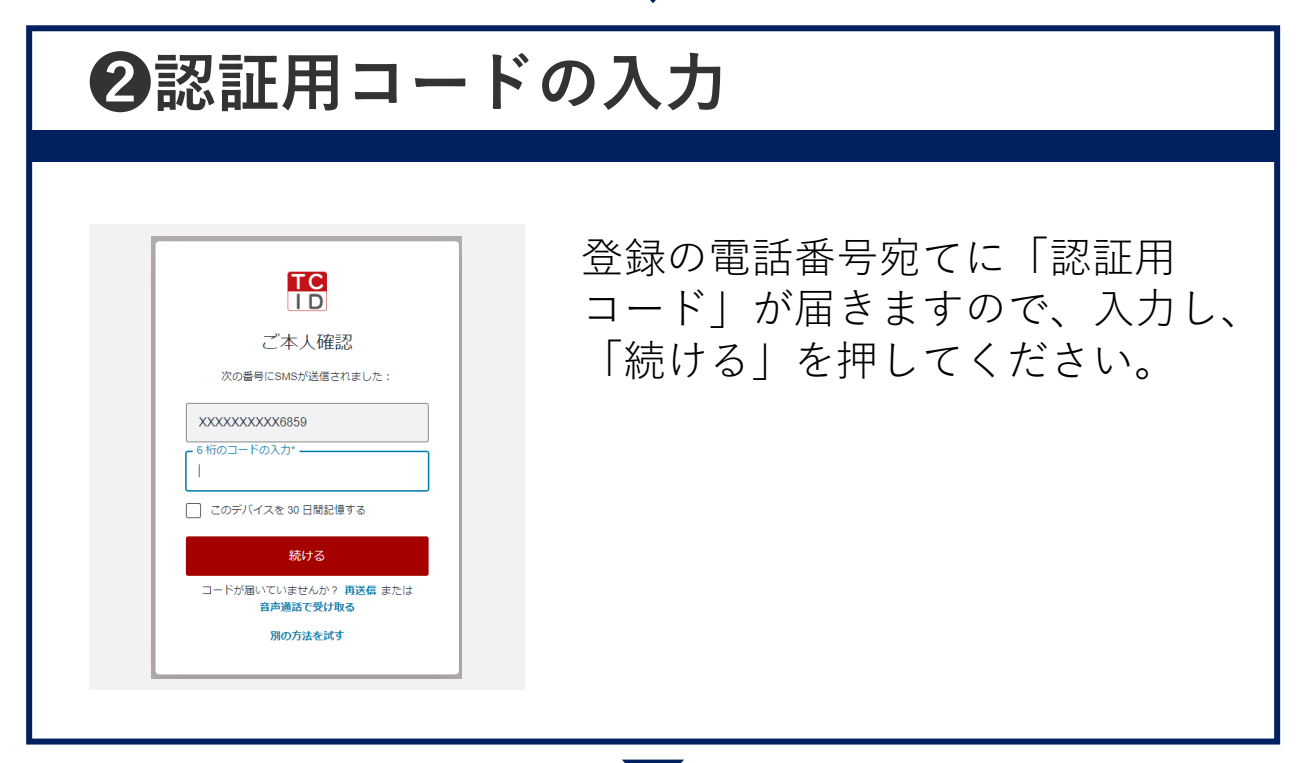

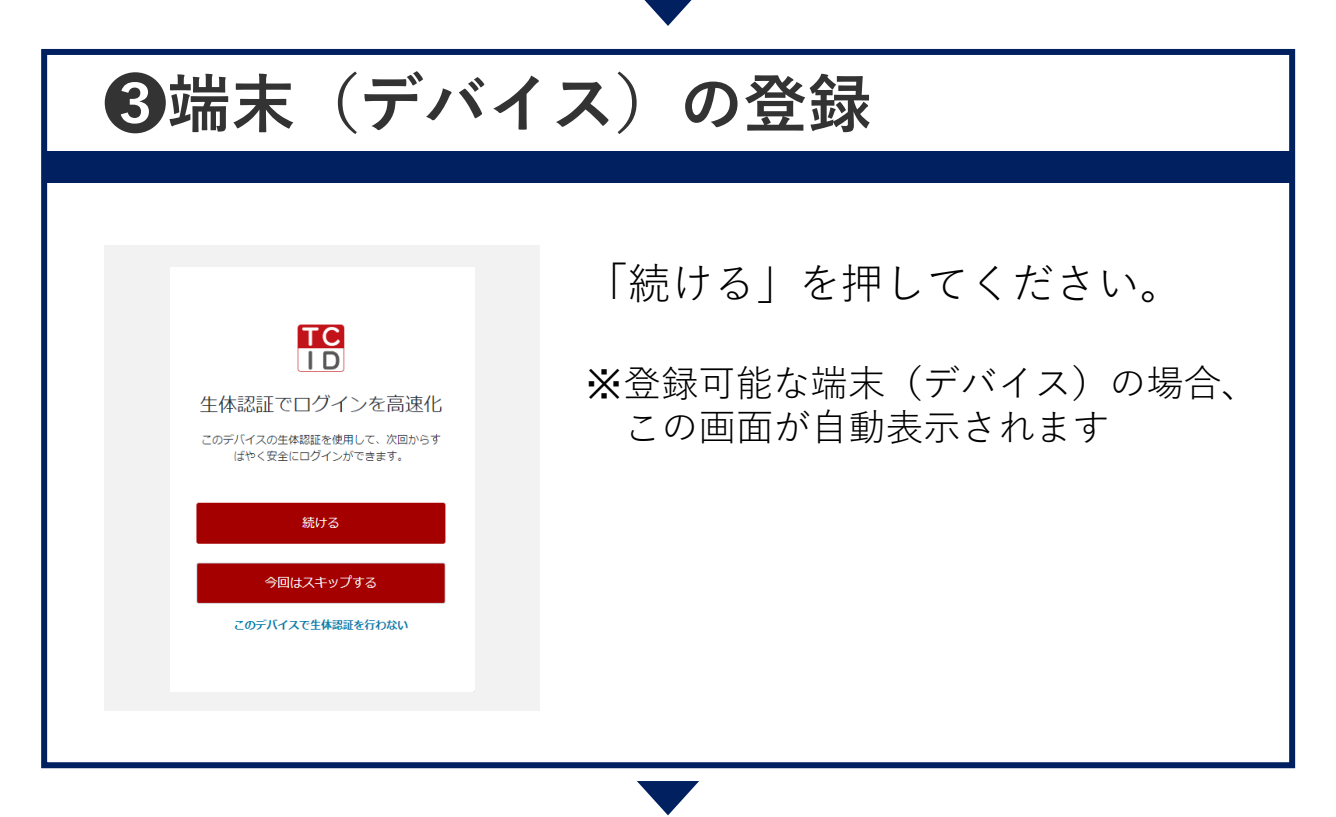

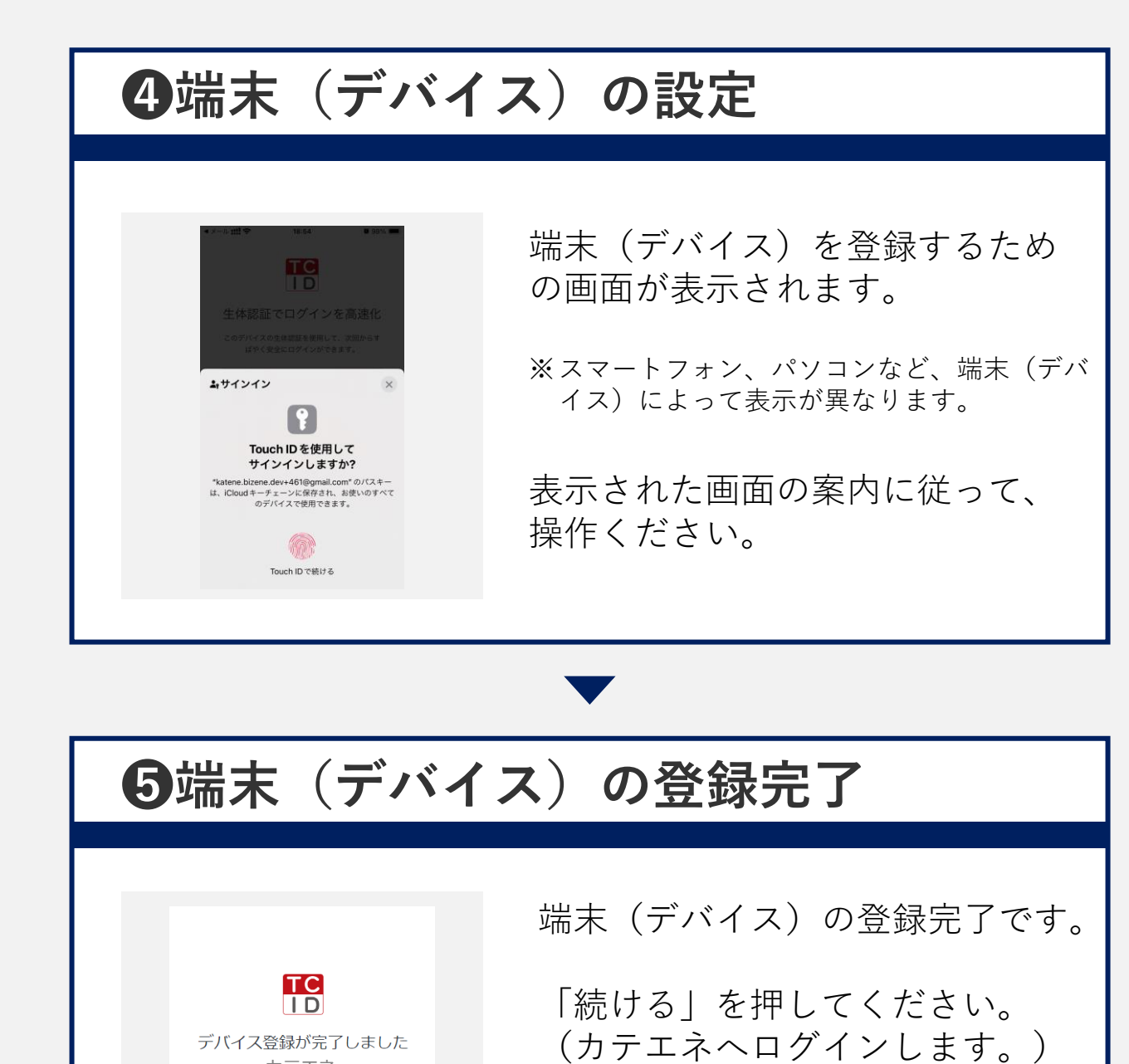

カテエネ

line katene.bizene+173's Windows